# 秋学期 情報スキル応用

# 田中基彦教授,樫村京一郎 講師 (工学部共通教育科)

Wordの利用(3) 1. ページレイアウト,フォント,文字飾り 2. 表の挿入・書式設定,クリップアート(挿絵) 3. MS数式による数式の入力法 \* 提出課題2

# ページレイアウト,フォント,文字飾り(復習)

#### わずかの努力で、文書が飛躍的によくなる!

# 文字の書式設定 「ホーム」タブ -> 「フォント」にメニューがある フォント(MS明朝、MSゴシック), サイズ, **色**、 **太字,** *イタリック,* <u>アンダーライン</u> 上付き・下付き文字 H<sub>2</sub>O, ふりがな

# 段落の書式設定

「ホーム」タブ ->「段落」 段落の配置(左揃え,中央揃え,両端揃え) 行間の間隔,字下げ

# The Counterfeit Coins

本文: Times New Roman, 11pt

Times New Roman Boldface, Italic, 14pt

#### 4. The Counterfeit Coins

In recent years a number of clever coin-weighing or ball-weighing problems have aroused widespread interest. Here is a new and charmingly simple variation. You have 10 stacks of coins, each consisting of 10 half-crowns. One entire stack is counterfeit, but you do not know which one. You do know the weight of a genuine half-crown and you are also told that each counterfeit coin weighs one gram more than it should. You may weigh the coins on a pointer scale.

What is the smallest number of weighings necessary to determine which stack is counterfeit?

| 段落                                 | 2 ×      |
|------------------------------------|----------|
| インテンドと行間にない、は我(日)                  |          |
| 全般                                 | 1        |
| 配置(G): 両端揃え 🔻                      |          |
| インデント                              |          |
|                                    | 0.7 cm 🚖 |
| 間隔                                 |          |
| 段落前(B): 12 pt → 行間(N): 固定値 ▼ 間隔(A) | 24 pt 🚖  |
|                                    |          |
|                                    | **>セル    |
|                                    |          |

#### Office 全般の 注意

# 英文の入力 言語バーの「あ」を「A」(半角英数), に切り替え オートコレクト機能をOFFに 行頭文字を大文字に変換など, 余計な機能はOFFに ファイル -> オプション -> 文章校正 -> オートコレクトの

オプション

| PowerPoint のオプション |                                                                                                    |
|-------------------|----------------------------------------------------------------------------------------------------|
| 基本設定              | ▶ テキストの修正と書式設定に関するオプションを変更します。                                                                                                    |
| 文章校正              |                                                                                                    |
| 保存                | オートコレクトのオブション                                                                                                    |
| 文字体裁              | 入力したテキストの修正と書式設定に関するオブションを変更します。 オートコレクトのオブション( <u>A</u> )…                                                                           |
| 詳細設定              | Microsoft Office 7பர்த்துவாலு சால                                                                                                    |
| ユーザー設定            | ▼ すべて大文字の単語は無約                                                                                                    |
| アドイン              | ☑ 数字を含む単語は無視する オートコレクト 入力オートフォーマット スマート タグ                                                                                            |
| セキュリティ センター       | ✓ インターネット アトレスとファー     ✓ (オートコレクト オプション) ボタンを表示する(H)     ✓ 緑り返し使われる単語にフォー                                                             |
| リソース              | <ul> <li>メイン辞書のみ使用する()</li> <li>2 文字目を小文字にする [THe → The](O)</li> <li>例外処理(E)</li> </ul>                                               |
|                   | <u>ユーザー辞書(C)</u><br>ローガー辞書(C)<br>ローガルの先頭文字を大文字にする(C)                                                                                  |
|                   | PowerPoint のスペル チェック 図 曜日の先頭文字を大文字にする [monday → Monday](N)                                                                            |
|                   | ✓ CapsLock キーの押し間違いを修正する [tHE → The](L)     ✓ CapsLock キーの押し間違いを修正する [tHE → The](L)     ✓ スカ中に自動修正する(T)                               |
|                   | <ul> <li>○ 文脈に応じたスペル チェック</li> <li>◎ スペル チェックの結果をあっ</li> <li>◎ アンドレビ 部がしま アの(R):</li> <li>◎ 修正文字列(R):</li> <li>◎ 修正文字列(R):</li> </ul> |
|                   |                                                                                                    |
|                   |                                                                                                    |
|                   |                                                                                                    |

# 図・ワードアートの挿入

挿入できるもの

 ユーザー作成のもの
 〇(JPEG画像), グラフ
 データ入力のために, Excelの
 ワークシートが出現する

2) 既製のもの クリップアート, 定形図形 これらの図形内に「テキスト の追加」(書き込み)ができる

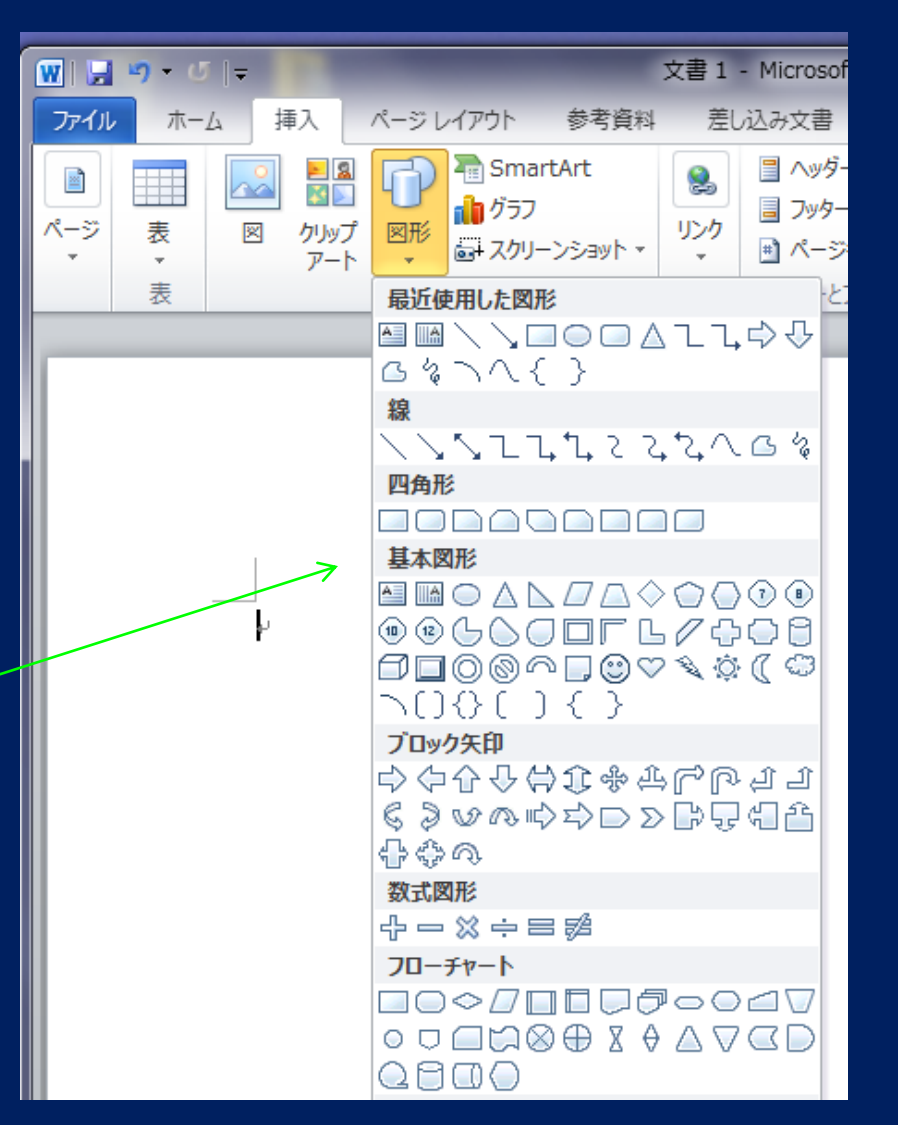

教科書 pp.178 - 181

# 挿入の一般手順

- 1) 挿入位置をマウスでクリック (図形が挿入される)
- 2) 図・図形の上でクリック(そのなかに挿入される)
- 3) 挿入後の調整

位置 – 選択後, マウスでドラッグ サイズ – 角を掴みドラッグ 回転 – 突き出た「取っ手の。」 をつかんで回す 順序(重なる他の図形との前後関係の調整) テキストの追加(図形内に文字を書ける)

\*) 図やクリップアート:挿入後に、「文字列の折り返し」 行内以外を選ぶと、自由にドラッグできる

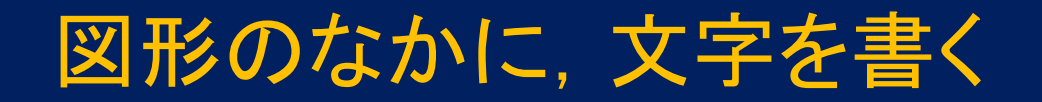

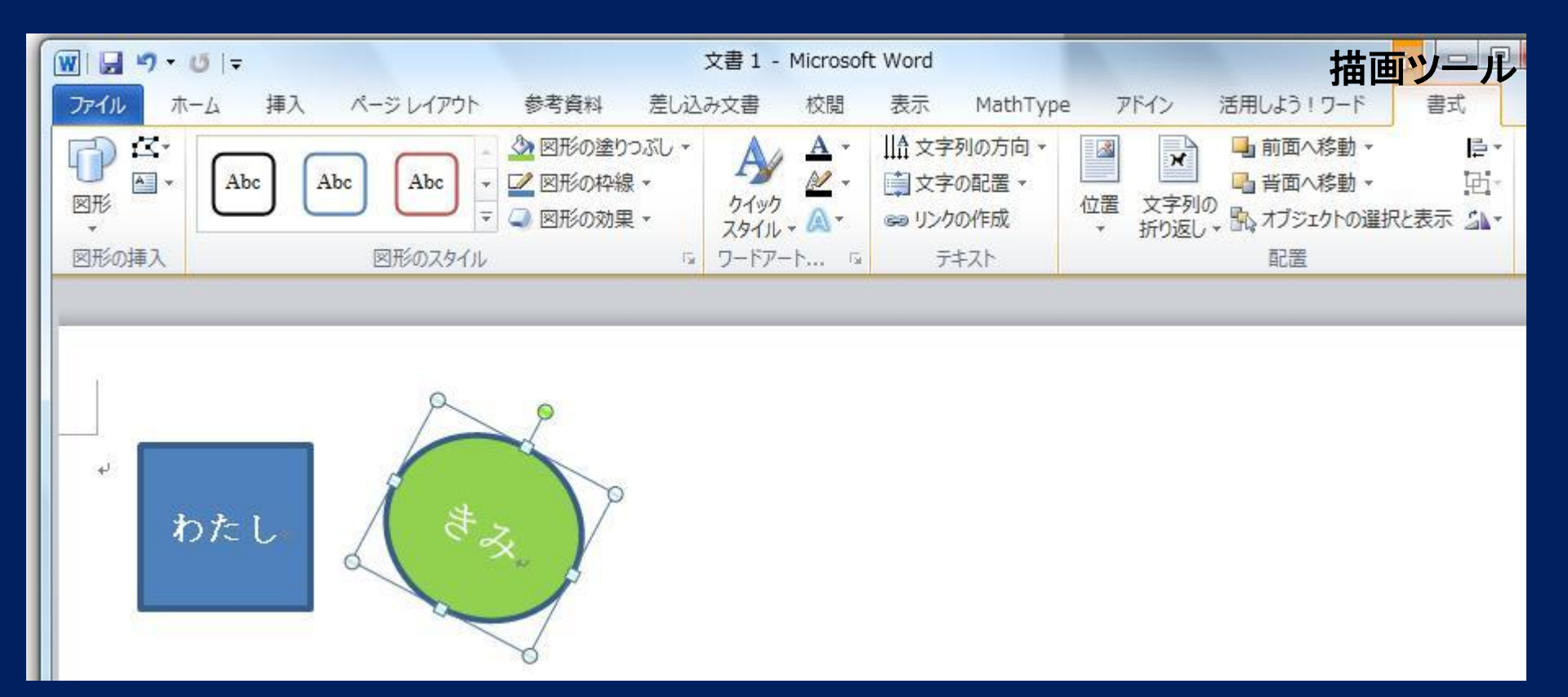

挿入 -> 図形, そして, クリックし, 好きな文字を書く 描画ツール -> 書式 -> 図形の塗りつぶし(できる)

表の挿入

# 行・列からなるセルに、「文字や図」を挿入できる あとで、行単位・列単位・セル単位で書式設定 標準:黒枠、0.5ptの線 -> *枠を消して、印刷するもOK*

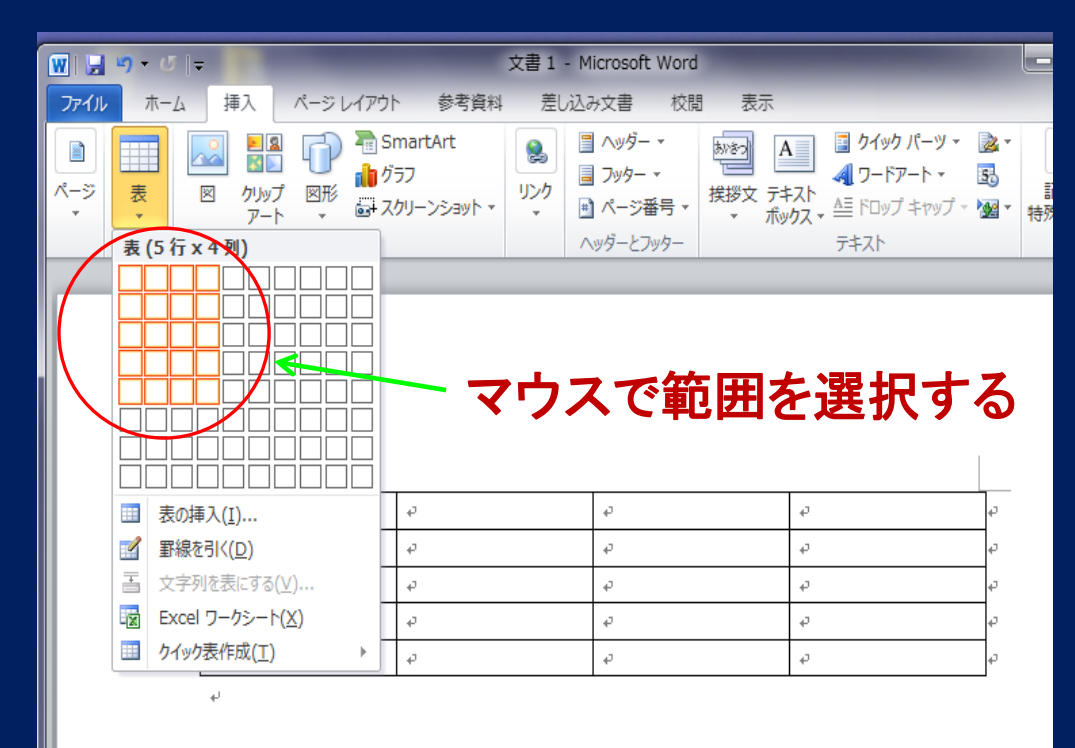

表の枠を消すと, 文字列の頭揃えに 使える

# 表: 行・列の編集

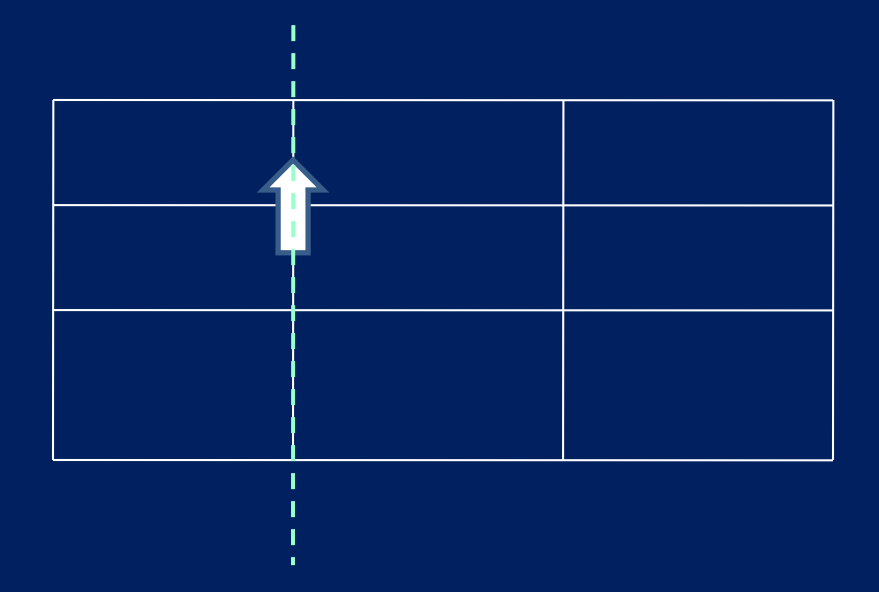

(B) **行・列の挿入, 削除** 表の上で, 右クリックして 挿入 -> 列/行/セルの挿入 表の行/列/セルの削除

(A) 行・列の「幅」の変更
 1) 境界線上にマウスを移動、
 左クリックで、線をドラッグする

または, 2) 表の上で右クリックして, -> 表のプロパティ 詳細設定ができる

property 属性

# 表のデザイン: 罫線・網掛け

表を選択して デザイン -> 罫線の作成 or 右クリック -> 罫線の…

1) <mark>罫線</mark> 表の罫線を変更できる 線種,太さ,色

2) ページ 罫線 ページに外枠を入れる

3) 網掛け セルに色つけ

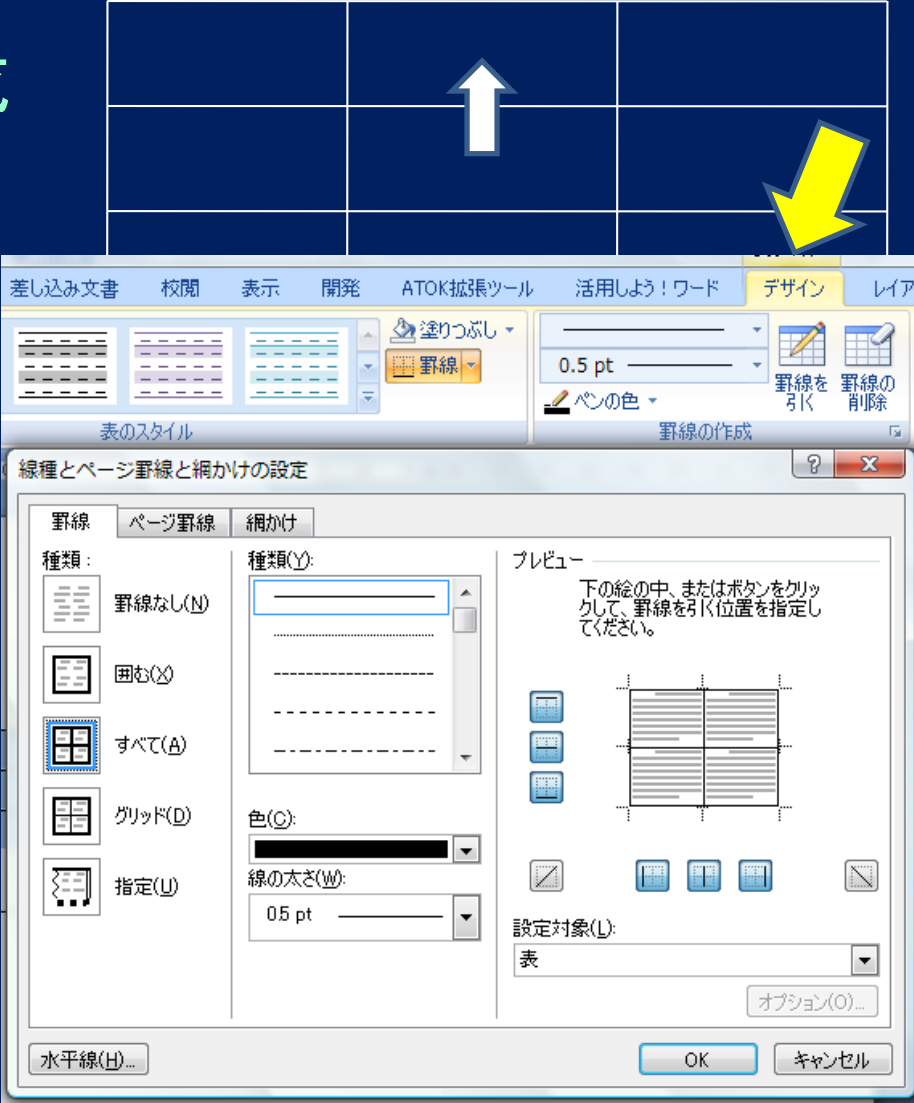

# 実習:表・クリップアートの利用

自宅(下宿)から大学までの通学経路の案内を作成する。 言葉での説明のほか,表,地図を利用する。

私の家から大学までの通学経路を説明します

| 経路         | 交通手段   | 所要時間   |
|------------|--------|--------|
| 自宅(下宿)~〇〇駅 | 徒歩     | 10分    |
| ○○駅~○○駅    | 地下鉄〇〇線 | 15分    |
| 〇〇駅~神領駅    | JR中央線  | 25分    |
| 神領駅~大学     | スクールバス | 10分    |
|            |        | 合計:60分 |

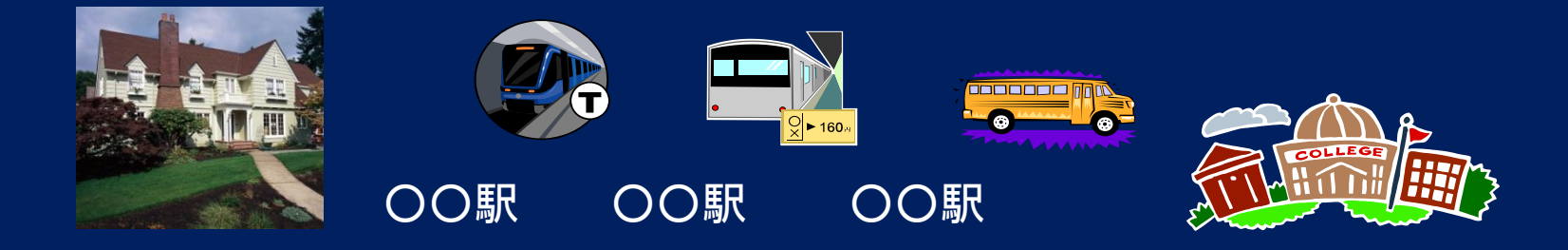

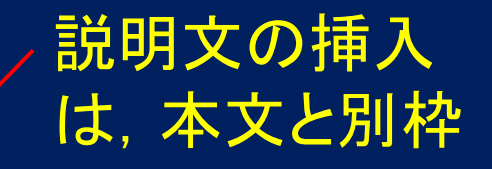

## 私の家から大学までの通学経路を説明します

| 経路         | 交通手段   | 所要時間   |
|------------|--------|--------|
| 自宅(下宿)~00駅 | 徒歩     | 10分    |
| 00駅~00駅    | 地下鉄〇〇線 | 15分    |
| 〇〇駅~神領駅    | JR中央線  | 25分    |
| 神領駅~大学     | スクールバス | 10分    |
|            |        | 合計:60分 |

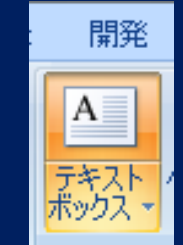

表の行・列は 後で追加, 削除できる 右クリック -> メニュー

クリップアートや図形を利用 「グループ化」を使うと、セットで移動・サイズ変更できる

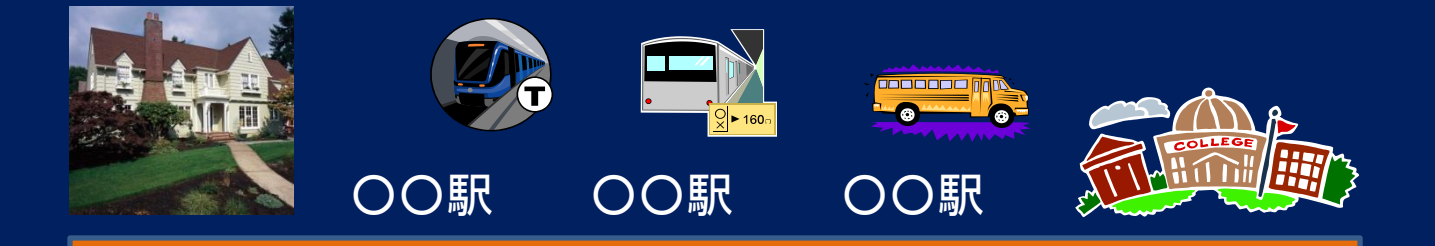

# 脚注の挿入

#### ページの下部(本文領域)に,注釈を記入できる

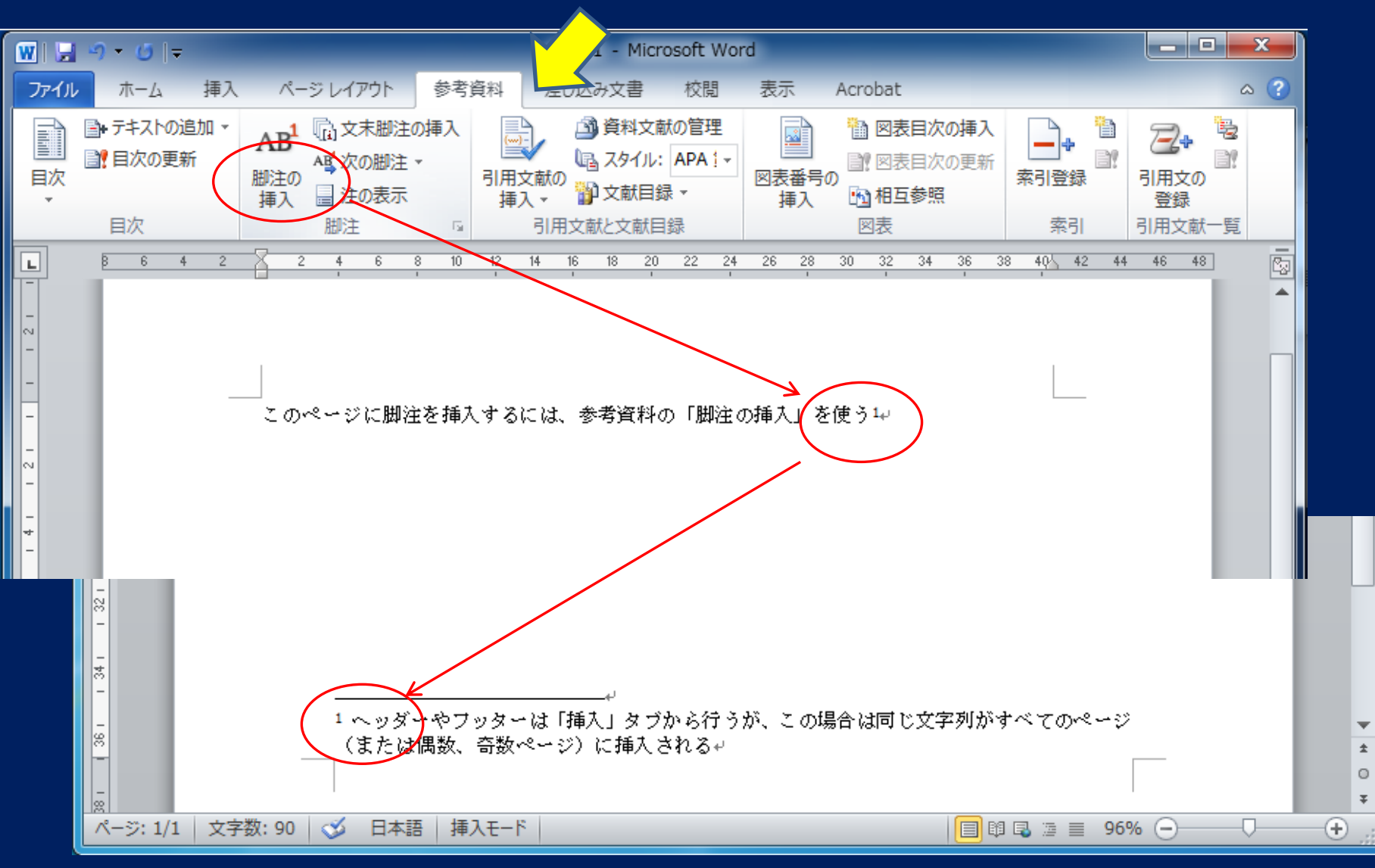

<u> グラフ(Excel)</u>の挿入

### Word文書に、Excelのデータ+グラフを挿入できる(埋め込み)

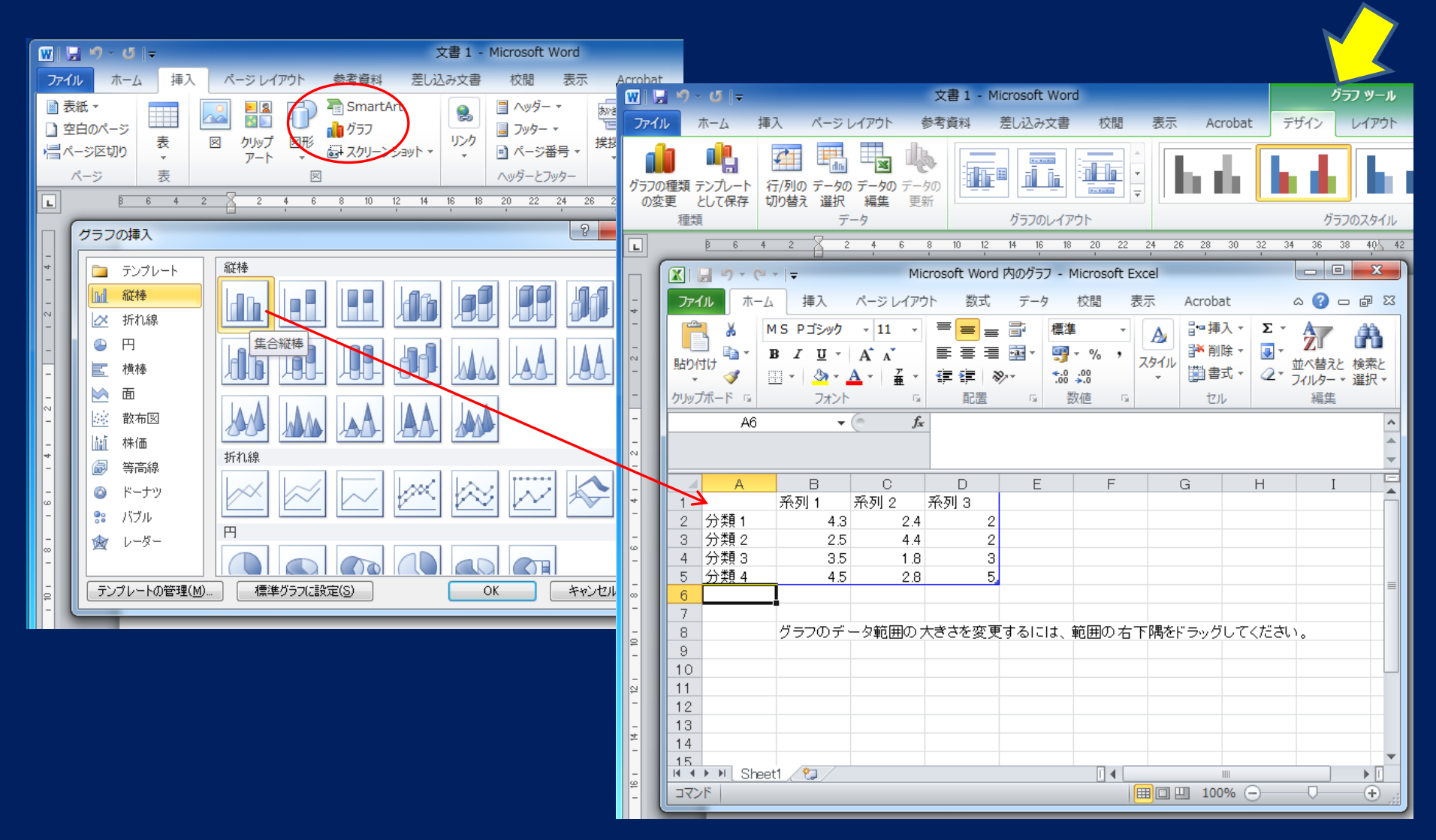

# 数式エディタ(Word)

# DTP*出版との比較* (DTPでは, もっと多くのことができる)

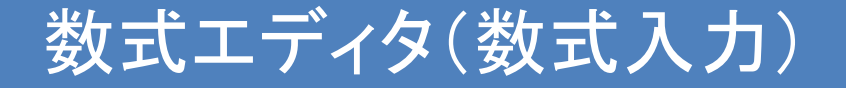

#### 理工系の論文(<-アルバイトで有利)

数式は分数, 平方根, 積分など独特の表記 2行以上にわたることもある -> 通常の入力方法での作成は難しい

(1) MS数式, MathType(有料) 簡易である
 (2) TeX言語 - Linux/Windowsで
 文法の勉強, 美しい

「Microsift 数式エディタ」 本文と別に挿入枠をとり、その中に作成する 他の挿入オブジェクト(図など)と同様に

# <u>数式処理アプリケーション</u>

# × Word 付属の数式エディタ 入力位置: 行の中, またはテキストボックス内 例) $H_2O \Gamma(z) = \int_0^\infty t^{z-1} e^{-t} dt$

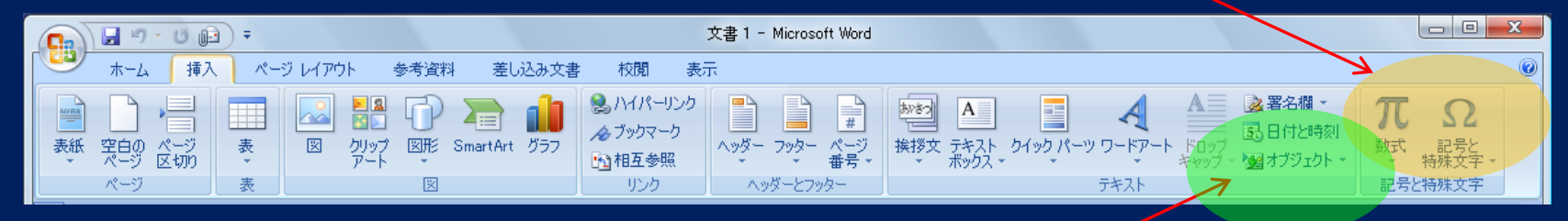

○ Microsoft数式 オブジェクトのなかにある 行の中,または数式枠 例) $H_2O$   $\Gamma(z) = \int_0^\infty t^{z-1} e^{-t} dt$  for  $\Re z > 0$ 

# Microsoft数式の起動

#### 「挿入」タブ ->「オブジェクト」 -> オブジェクトの挿入窓で, Microsoft数式 3.0 を選択 -> 数式入力のための枠が開く

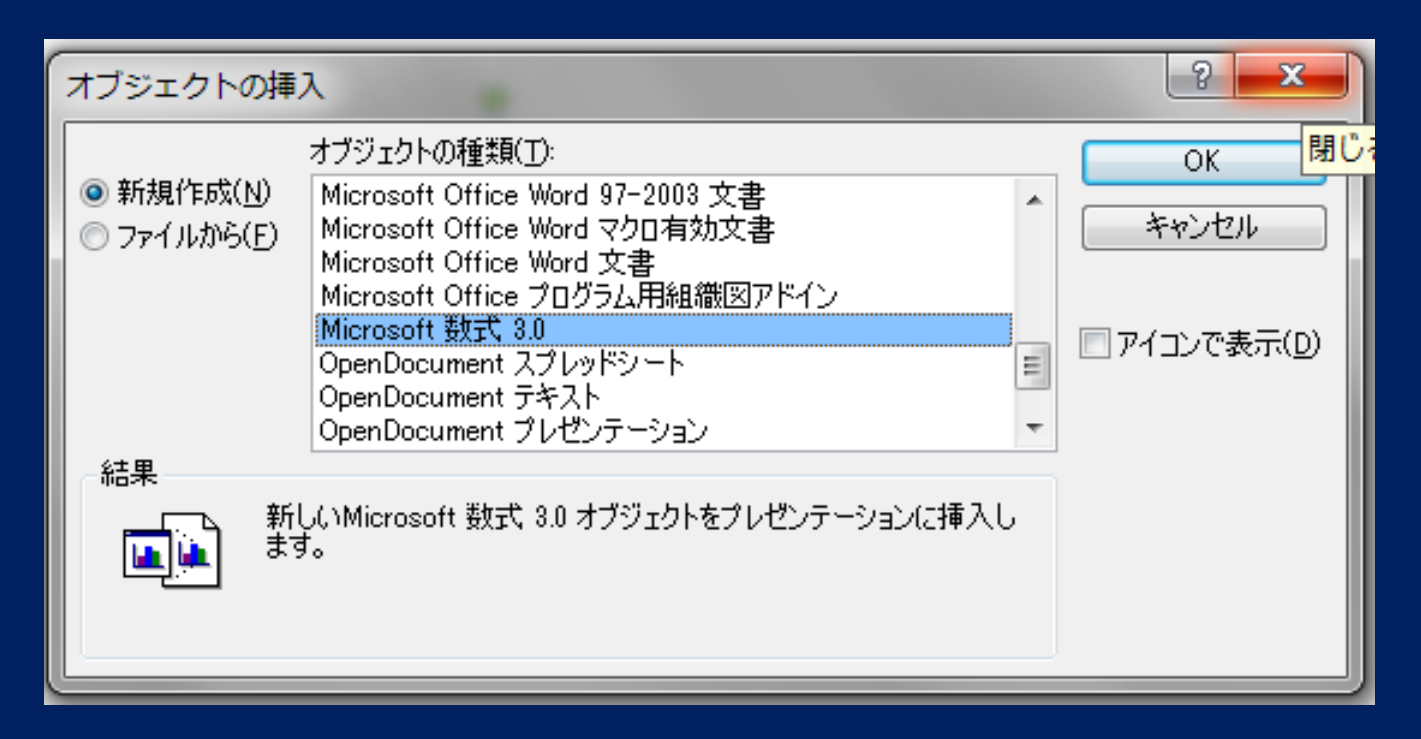

機能を拡張した Math Type (有料)もある

# Microsoft数式での入力法

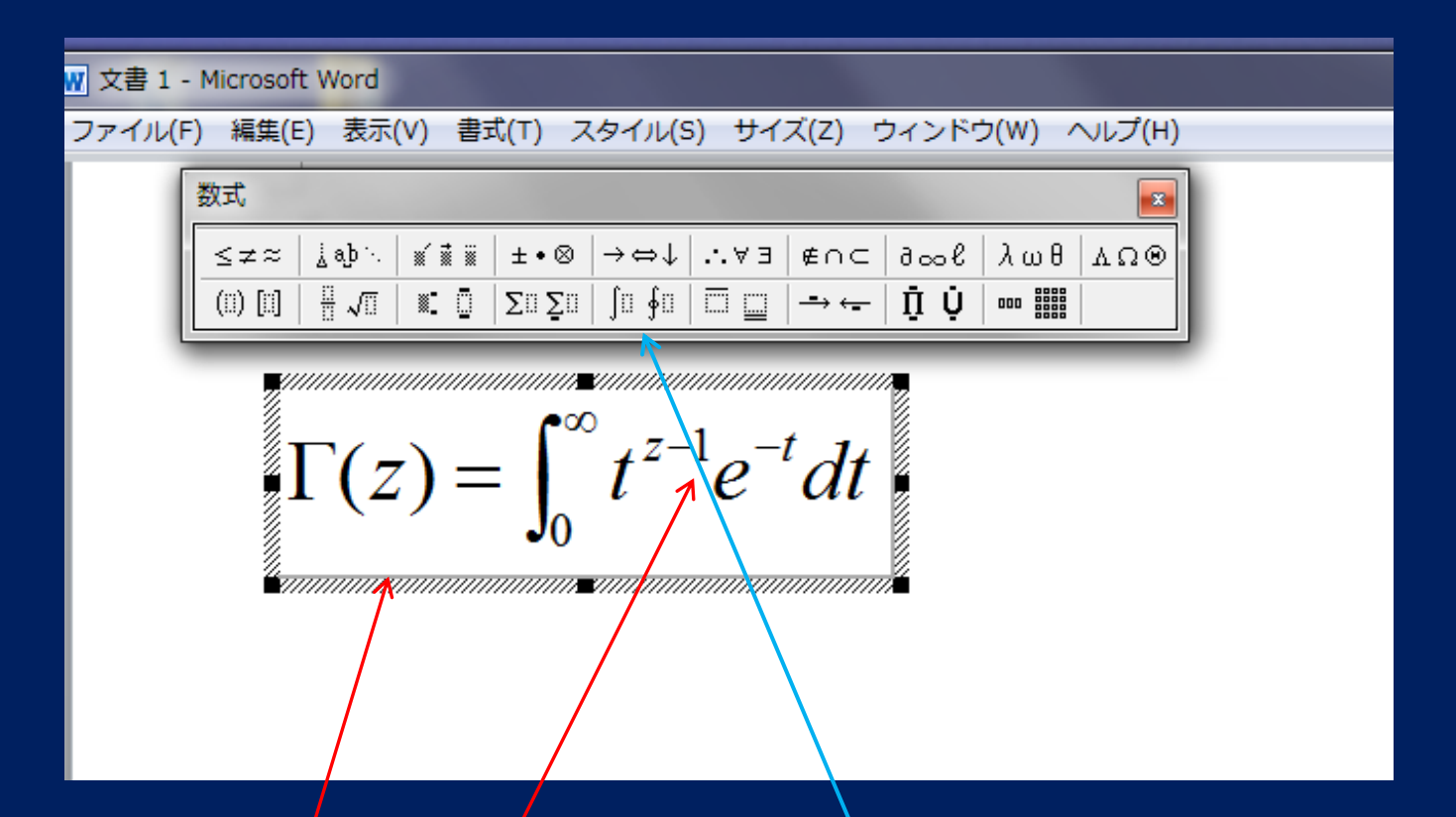

2重枠内に、記号類をリストから「切り貼り」 キーボードにある英数字は、キーボードから入力 標準は、斜体 新たに入力する位置は、マウスでクリックして選ぶ

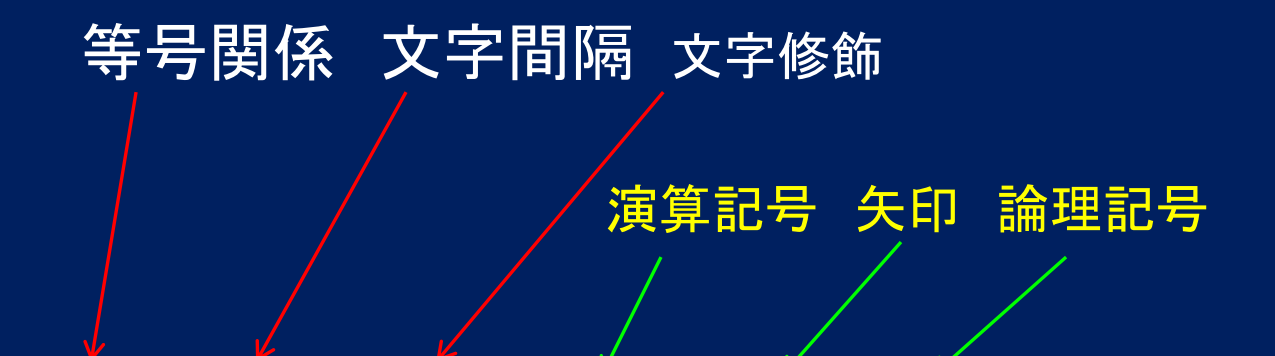

| ≤≠≈      | j ab ∿. | *** | ±∙⊗  | →⇔↓   | .∵∀∃ | ∉∩⊂ | 9∞6 | λωθ | лυΘ |
|----------|---------|-----|------|-------|------|-----|-----|-----|-----|
| (::) [:] |         |     | ΣΞΣΞ | ∫∷ ∮∷ |      |     | ŢΪŲ | 000 |     |

集合記号 数学記号 ギリシャ文字 大きな 分数など 上付き 行列のテンプレート 括弧 ・下付き

和記号 積分記号 ベクトル記号

● スペースキーは無効:数式ボックスから選ぶ
 ● 括弧は,自由調節機能がある,数式ボックスから

# オブジェクトの書式設定

#### 「1重の」数式枠を,右クリック->メニューがでる

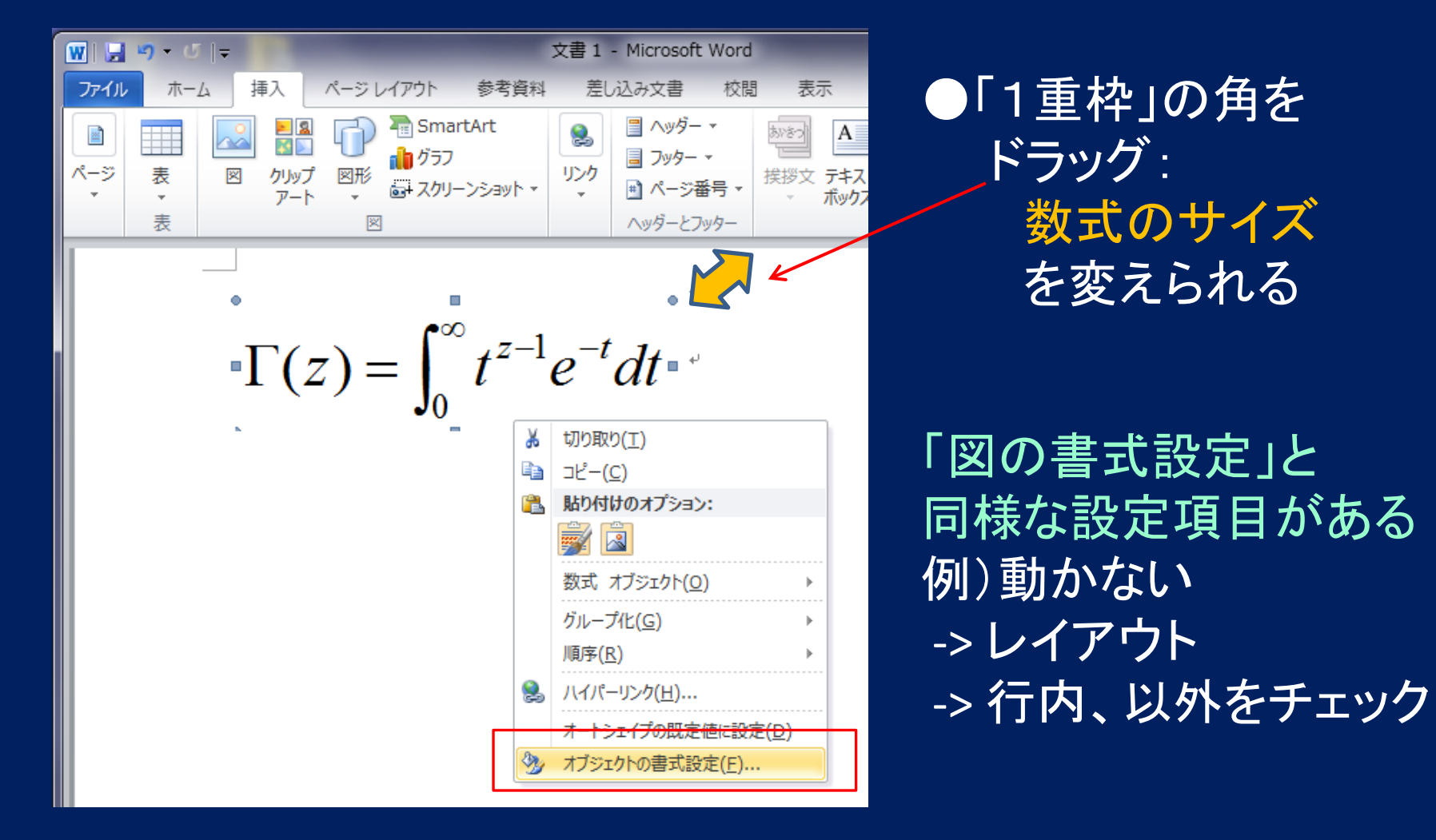

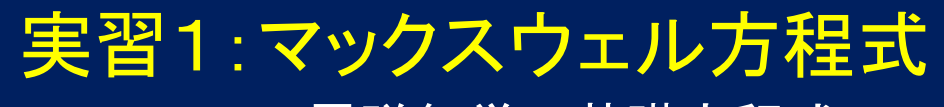

#### 電磁気学の基礎方程式

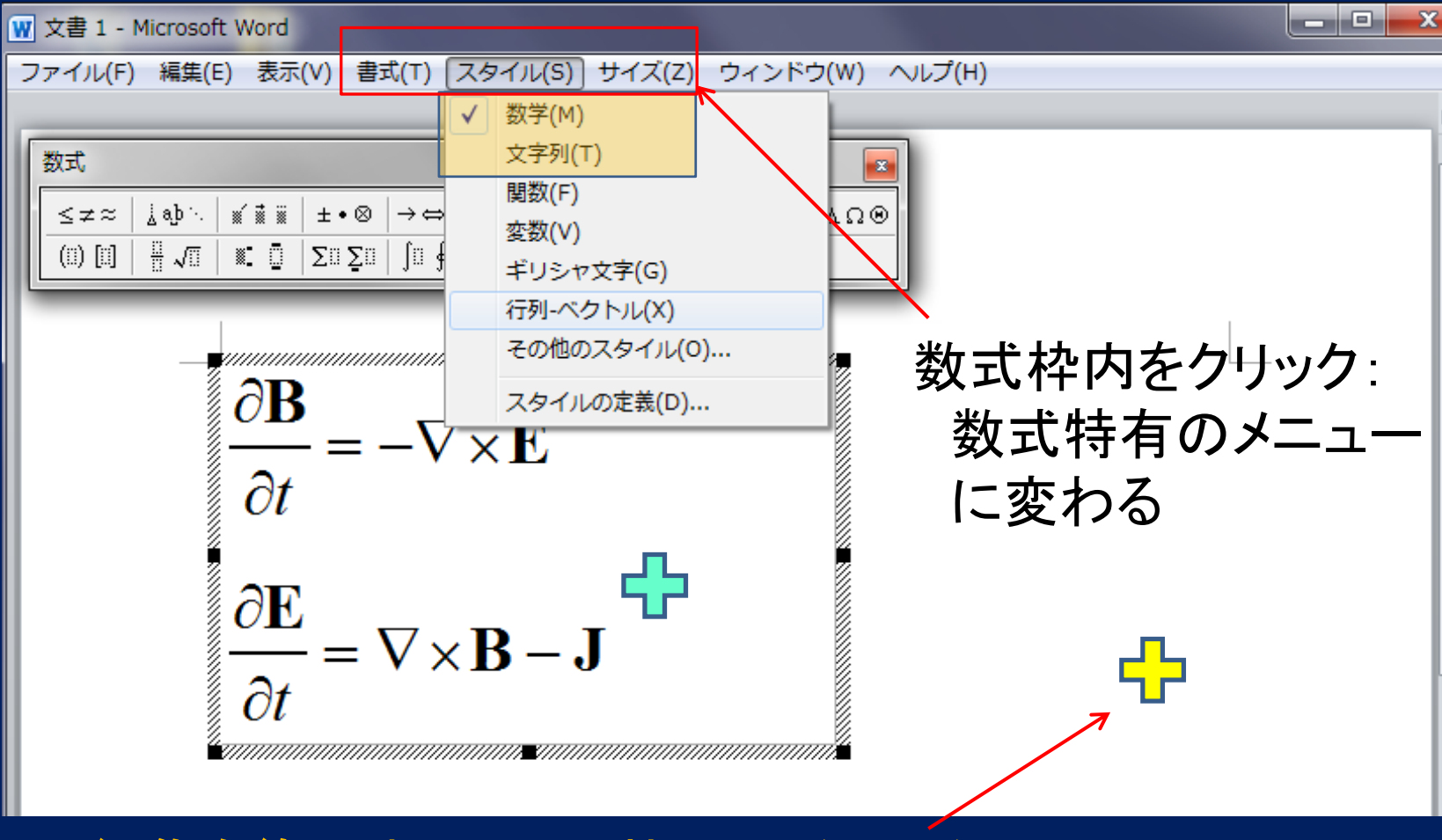

# ●編集を終了するには:枠外のどこかをクリック ●再編集する:数式(枠内)をダブルクリック

# いくつかの注意点(1)

> 数式の表示が小さい

ー度編集を終了し,軽く数式枠をクリックする。 表示される1重線枠の角を,ドラッグして広げる

#### >次へ進むとき

例)上付き文字の入力を終えるとき すぐ右側の部分をクリックする (普通の高さに戻れる)

## 文字のスタイル

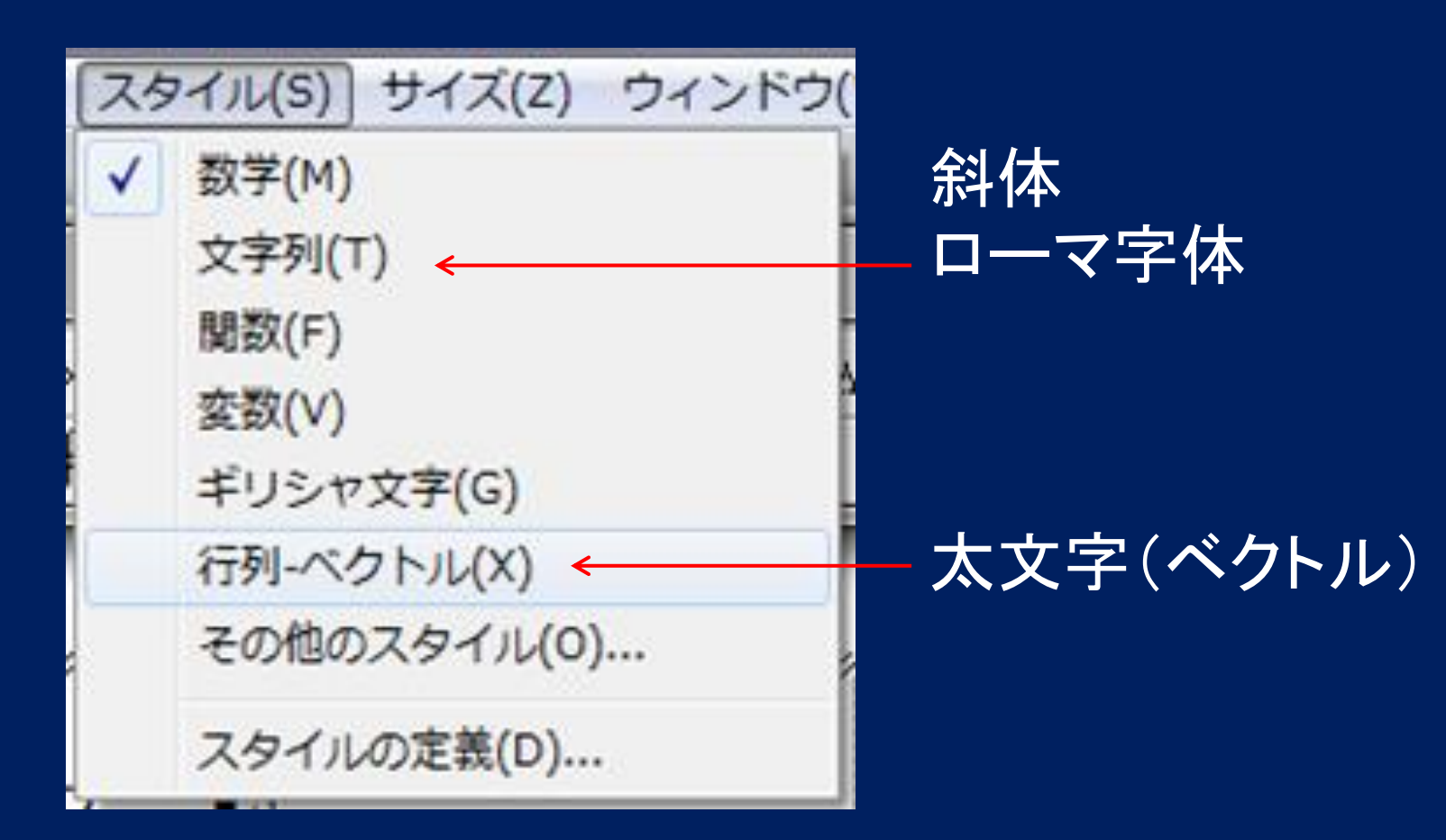

# いくつかの注意点(2)

> 文字修飾 上段: 'や矢印など, 定型記号 下段: ■のもの – すでに入力済みの文字を修飾 口のもの – 本体文字と修飾文字の双方を これから入力

▶ カッコ類

先に括弧を入力してから、その中の口に文字を記入する

▶ 文字スタイルの変更 普通の文字体に: for – 文字列 太い文字に: B – ベクトル

# <u>実習2:ガンマ関数,量子力学</u>

$$\Gamma(z) = \int_0^\infty t^{z-1} e^{-t} dt \quad \text{for } \Re z > 0$$

数式のサイズは,1重枠の 角をドラッグして変えられる

 $\Gamma(n) = (n-1)!$  for  $n \in$  Integer

$$\Gamma(z) = \lim_{n \to \infty} \frac{n^z n!}{\prod_{k=0}^n (z+k)} \quad \text{for }^{\forall} z$$

$$i\hbar \frac{\partial \Phi}{\partial t} = \left\{ -\frac{\hbar^2}{2m} \frac{\partial^2}{\partial x^2} + V(x) \right\} \Phi(x,t)$$
 大きな括弧を使用

 $\varepsilon = \hbar \omega, \lambda = h v$ 

# 提出課題2(工学,応用情報,応用生物, 生命健康ほか)

数式を含む次ページの文章は、さまざまのフォント(全角かな漢字, 半角英数字,上付き・下付き文字,ギリシャ文字)を使う。これを Office Wordを用いてタイプ入力しなさい。なお、そのWordファイルを Webメールに添付して電子的に提出しなさい。

和文はMS明朝体, 英文字はTimes New Roman, ギリシャ文字は Symbol体を用い, それぞれ11ptの普通字体を用いる。文章本文は両 端揃えとし, 段落の始まりでは字下げを行う。

数式は本文とは別枠の, 独立したオブジェクトとして, MS数式を使い 入力する(サイズと位置は, 見本を見て, 適宜調整する) "Microsoft数式"は, 挿入 -> オブジェクト で, リスト中にある 【磁鉄鉱の加熱機構】マイクロ波の磁気成分により,強(フェリ)磁性体であり製鉄原料である磁鉄鉱Fe<sub>3</sub>O<sub>4</sub>が加熱される物理機構は以下の通りである[1]。磁鉄鉱の化学式はFeO•Fe<sub>2</sub>O<sub>3</sub>と分解でき、2価および3価の鉄イオンが酸素と副格子を構成する。1辺約8.4 オングストロームの立方体の単位格子中には、2価鉄が8個、3価鉄が16個、酸素が32個含まれ、これらの鉄イオンは立方体の頂点にあたる8面体(B)サイトと、Bサイトの半数を占める酸素を両端にもつ正4面体(A)サイトに配置されている。磁鉄鉱はAサイトとBサイトのもつ反対向きの磁化どうしが部分的に打ち消しあい、磁性の一部が発現するフェリ磁性体である。

外部磁場が印加されたとき磁鉄鉱がもつ内部エネルギーは、ハイゼンベルクモデルで、 Eq.(1)のように第1項の交換相互作用エネルギーと第2項のゼーマンエネルギーの和と して表される。

$$H_e = -\sum_{i,j} J_{ij} (\mathbf{r}_i - \mathbf{r}_j) \mathbf{s}_i \cdot \mathbf{s}_j + g \mu_B \sum_i \mathbf{s}_i \cdot \mathbf{H}$$
(1)

ここで、 $\mathbf{s}_i$ は鉄原子の電子スピンを表す3次元ベクトルで、磁鉄鉱を構成する2価鉄では絶対値 $|\mathbf{s}_i|=5/2$ ,3価鉄では $|\mathbf{s}_i|=2$ , $\mu_B = e\hbar/2mc$ はボーア磁子(9.27×10<sup>-24</sup> J/T)、そして $g \approx 2$ である。

「マイクロ波による物質加熱の物理機構」田中基彦(2012年),から抜粋